# **Exercice - Retraits et tabulations**

Demandez l'affichage des règles, déplacez les curseurs et les marges de sorte à les dissocier comme sur la figure ci-dessous. Placez ensuite le pointeur sur chacun des éléments numérotés pour voir apparaître l'info bulle correspondante.

Notez les noms des éléments observés

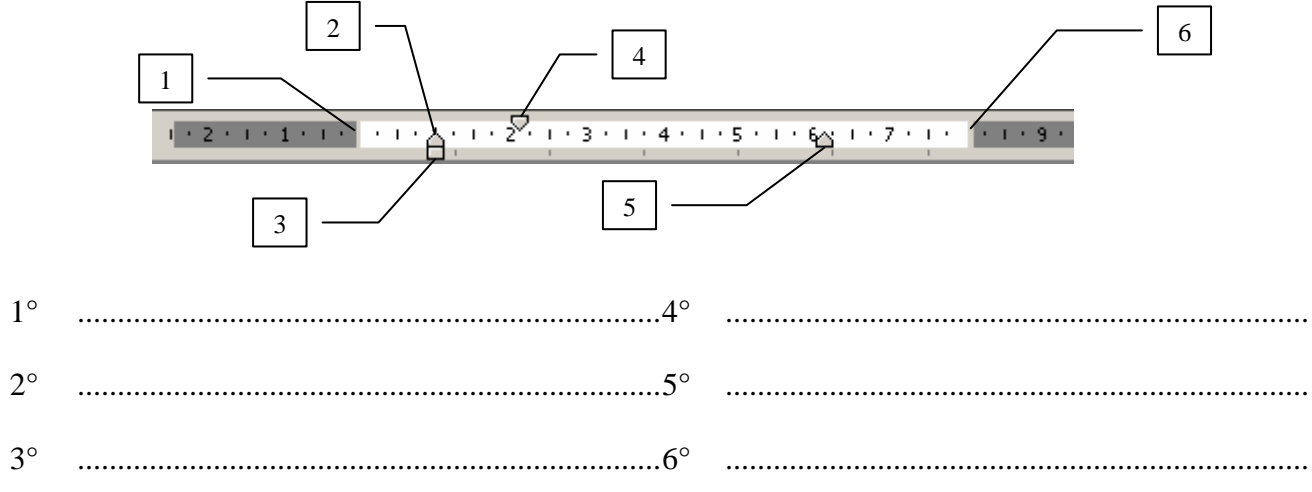

## Retrait de la première ligne

Sélectionnez le paragraphe pour lequel vous souhaitez faire un retrait de première ligne. Décalez le curseur "Retrait première ligne" vers la droite pour obtenir un alinéa comme dans ce paragraphe.

Il est aussi possible

- de demander un retrait négatif comme dans ce paragraphe. Le curseur "Retrait négatif" donne la position où reprendront les retours à la ligne.
- L'écart entre le début de la première ligne et le reste du paragraphe est obtenu par une tabulation.

#### Tabulations par défaut

Les tabulations permettent de créer des espaces adaptés pour aligner le texte de lignes consécutives. Testez les espaces de tabulation par défaut en tapant dans un nouveau paragraphe les caractères A, b et c précédés chacun d'une tabulation : [Tab] a [Tab] b [Tab] c A b c

Observez que l'espace entre les tabulations est de 1,25 cm. Cette valeur par défaut peut être modifiée par la commande Format > Tabulation ... > Taquets par défaut

## Placer, positionner et retirer des taquets de tabulation

Les positions des retraits gauches et des tabulations peuvent aussi être définies en plaçant sur la règle des taquets de tabulations. Cliquez sur le bord inférieur de la règle pour y poser les taquets

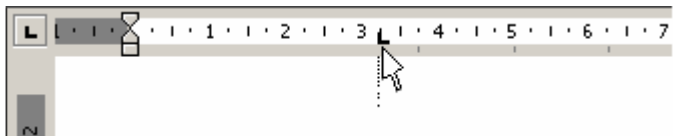

Il est possible de faire glisser les taquets pour changer leurs positions sur la règle ou pour les retirer (Cliquer/glisser vers le bas)

Cliquez dans le coin supérieur gauche à l'intersection entre les deux règles pour inspecter les différents types de tabulations.

| 1 • • • • • • • • • • • • • • • • • • • | · 5 · 1 · 6 · <u>+</u> 1 · 7 · 1 · 8 | · · · 9 · · · 10 · · · 1 <u>1</u> · · · 12 | • • • 13 • • • <u>1</u> 4 • • • 15 • • • |
|-----------------------------------------|--------------------------------------|--------------------------------------------|------------------------------------------|
|                                         |                                      |                                            |                                          |
| Aligné à gauche                         | Centré                               | Aligné à droite                            | ,5                                       |
| Gauche                                  | Aligné au centre                     | Droite                                     | 120,50                                   |
| Left                                    | Middle                               | Right                                      | 3,14159                                  |

### Retraits et tabulations dans les listes numérotées

- 1. Sélectionnez l'ensemble des lignes à numéroter
- 2. Cliquez sur l'outil "Numérotation"
- 3. Les numéros sont suivis d'un espace de tabulation

<u>1 · · · </u> · <mark>· · 1</mark>д · · 2 · · · 3 · · · 4 · · · 5 · · · 6 · · · ;

4. Observez qu'un taquet de "Tabulation gauche" s'est superposé au curseur "Retrait négatif" Ce curseur donne la position du retour à la ligne alors que le taquet de tabulation gauche indique l'écart entre le début et la seconde partie de la première ligne.

5. Il est possible de déplacer ce taquet de "tabulation gauche" ailleurs qu'exactement au-dessus du curseur de retrait négatif.